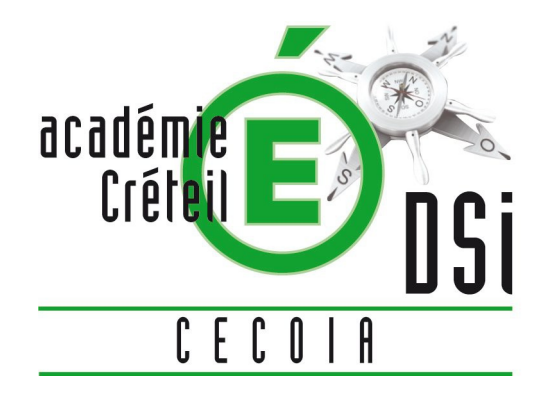

# ATELIER Clic & Déclic NOUVEAUX ARRIVANTS

# **AU RECTORAT**

# LE POSTE DE TRAVAIL

Dès votre arrivée dans votre division, il est impératif de transmettre à la **secrétaire** les informations suivantes :

Nom, prénom, date naissance, Numen, ancien numéro téléphone (si chgt de service)

Ces informations sont transmises à la DSI qui pourra alors faire le nécessaire :

- \* création de comptes (identifiants de connexion au poste de travail et au cartable)
- \* préparation du poste de travail
- \* mise en service d'une ligne téléphonique

Les données ainsi transmises permettront également la mise à jour de l'annuaire

Informations vite transmises = accès rapide à son poste de travail

# **OBSERVATION DU BUREAU**

<u>Attention</u>: vous n'êtes pas administrateur de votre poste de travail donc aucune installation personnelle n'est possible :

- Pas d'icône (ou très peu : premiers pas)
- > Pas de personnalisation possible de l'environnement de travail
- > Des informations temporaires peuvent apparaître sous forme de bulles
- > Une barre d'outils permet d'accéder aux applications et dossiers

# **BARRE D'OUTILS**

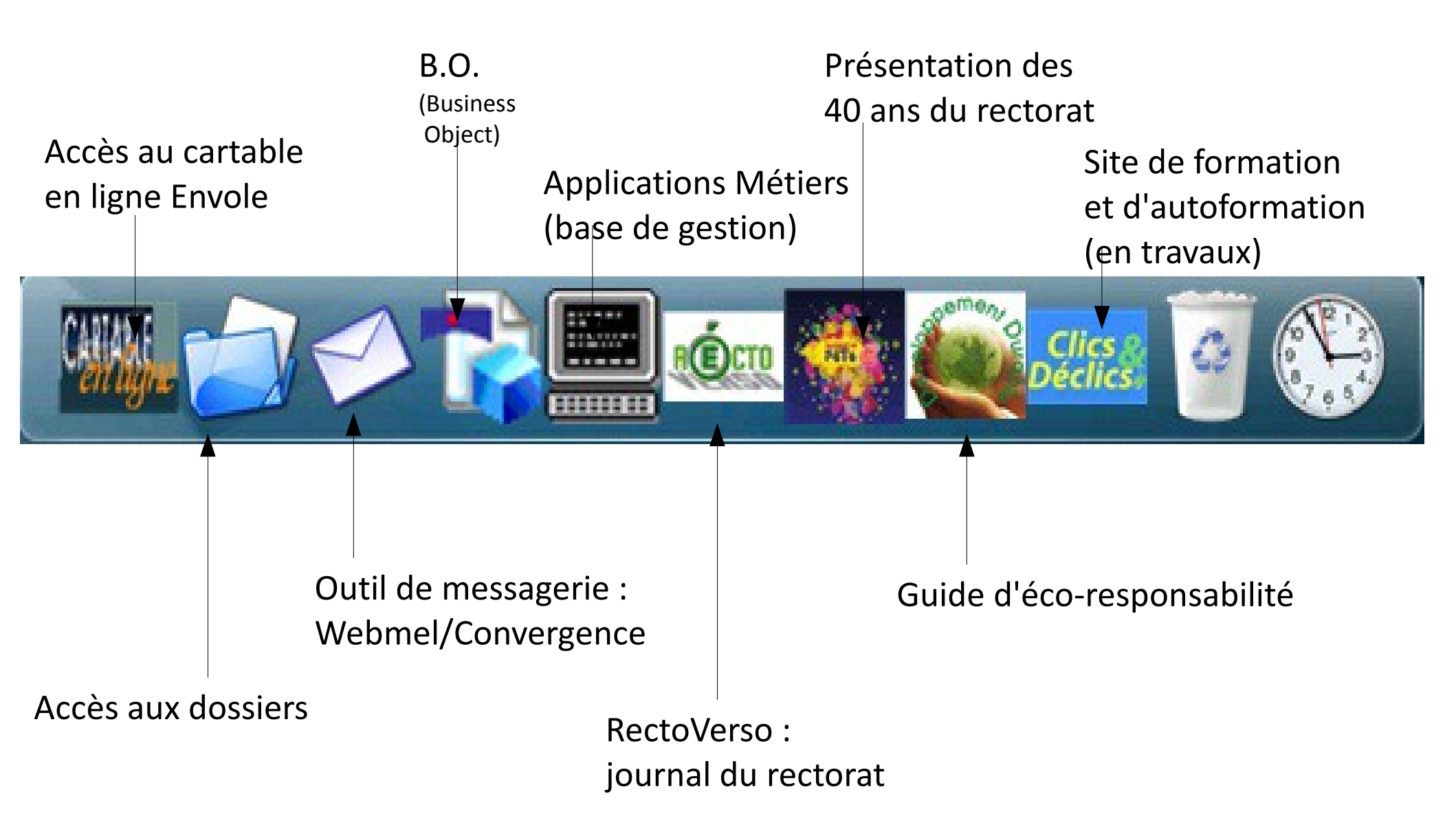

# **BONNES HABITUDES**

#### **DIVISION INFORMATIQUE : VOTRE PARTENAIRE**

L'utilisateur n'est pas administrateur de son poste et n'en est pas propriétaire par conséquent son entretien, les installations, le déplacement ...relèvent de la DSI via un ticket Cecoia (plateforme d'assistance).

> Toutes demandes d'assistance informatique se fait via un ticket Cecoia.

En cas de besoin d'un nouveau logiciel : en faire la demande à son chef de division qui en référera au responsable de la DSI. La vérification des licences est obligatoire (raisons légales).

#### SECURITÉ

> Les logins et mots de passe sont personnels et ne doivent en aucun cas être transmis (messagerie, connexion au poste de travail [et cartable]).

> Eteindre l'ordinateur tous les soirs (+écran) afin que les mises à jour (antivirus) et sauvegardes sur le serveur se fassent.

≻ En cas d'absence, même temporaire, penser à verrouiller votre ordinateur :
 → en appuyant simultanément sur les touches ctrl / alt / suppr

# LES BONNES PRATIQUES (suite)

#### **GAGNER EN EFFICACITÉ**

Lors d'impression de documents en grande quantité, penser à sélectionner l'imprimante repro. Si cette imprimante n'apparait pas dans votre liste, contacter l'assistance via un ticket.

Pour les échanges de données volumineuses, il est possible de privilégier d'autres supports, voire d'interroger la DSI (via Cecoia) pour un conseil d'outils.

A l'ouverture du poste de travail, il est préférable d'ouvrir tous les programmes nécessaires et de les réduire.

Lors de la connexion au poste de travail (login et mot de passe en minuscules) vérifier que la zone « se connecter à : » est bien Rectorat24 (réseau).

# LES DOSSIERS SUR LE RÉSEAU

*Pour sauvegarder ses documents, il est préférable de travailler à partir du réseau. Comment y accéder ?* 

✓ icône de la barre d'outils.
 ✓ Enregistrer sous : Panoux (nom du serveur)

#### 3 dossiers sur le réseaux : Commun / Groupes ou Division / Perso.

#### a) Dossier COMMUN (\\Panoux T:)

Tous les personnels ont accès à ce dossier qui est en mode lecture seule. Il est cependant possible d'utiliser les documents en les sauvegardant dans ses propres dossiers.

#### b) Dossier GROUPES ou DIVISION (\\Panoux S:)

C'est le dossier du groupe. Toutes les personnes appartenant au groupe indiqué voit, peut écrire et modifier les informations.

Pour un partage de documents avec un service, une division : demander à la DSI la création d'un dossier partagé, via un ticket Cecoia

#### c) Dossier PERSO (\\Panoux U:) : dossier personnel de travail

Aucun document de ce dossier ne peut être partagé

# LE CARTABLE EN LIGNE ENVOLE Portail numérique académique

Un intranet à profils où chaque acteur retrouve son environnement numérique de travail (personnels administratifs, chefs d'établissement, inspecteurs...).

> Un accès à partir de n'importe quelle connexion internet.

> Une visualisation des accès aux applications de chaque métier sur une même interface.

> Une seule demande d'authentification (SSO) pour accéder à ses applications dédiées.

> Chacun est acteur de son environnement et peut le personnaliser dans une certaine mesure.

# **CONNEXION AU CARTABLE**

La connexion au cartable se fait par la barre d'outils Scribe (ou https://rectorat.ac-creteil.fr)

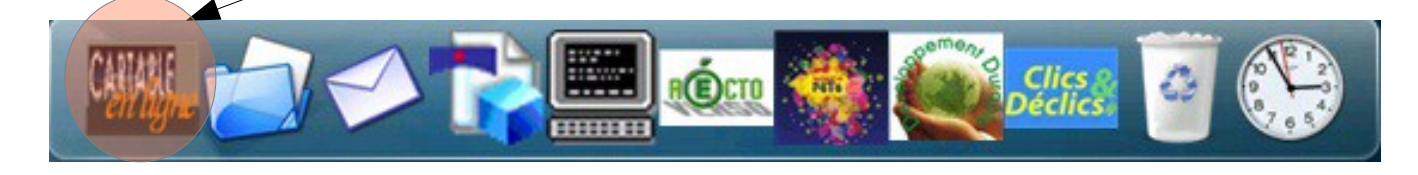

| Veuillez                        | vous authe                                     | ntifier                       |
|---------------------------------|------------------------------------------------|-------------------------------|
| "dontitiont :<br>fen minuscule) | pdugenetay                                     | -                             |
| Mot de besse                    | ******                                         |                               |
| 20                              | Envoyer                                        |                               |
| ens                             | le                                             |                               |
| Le cartable                     | en ligne de l'encad<br>[ENVironnement Duvert l | rement<br>libre et Evolutif ] |

Authentification par vos identifiants de connexion à votre session windows (poste de travail)

# **INTERFACE DU CARTABLE**

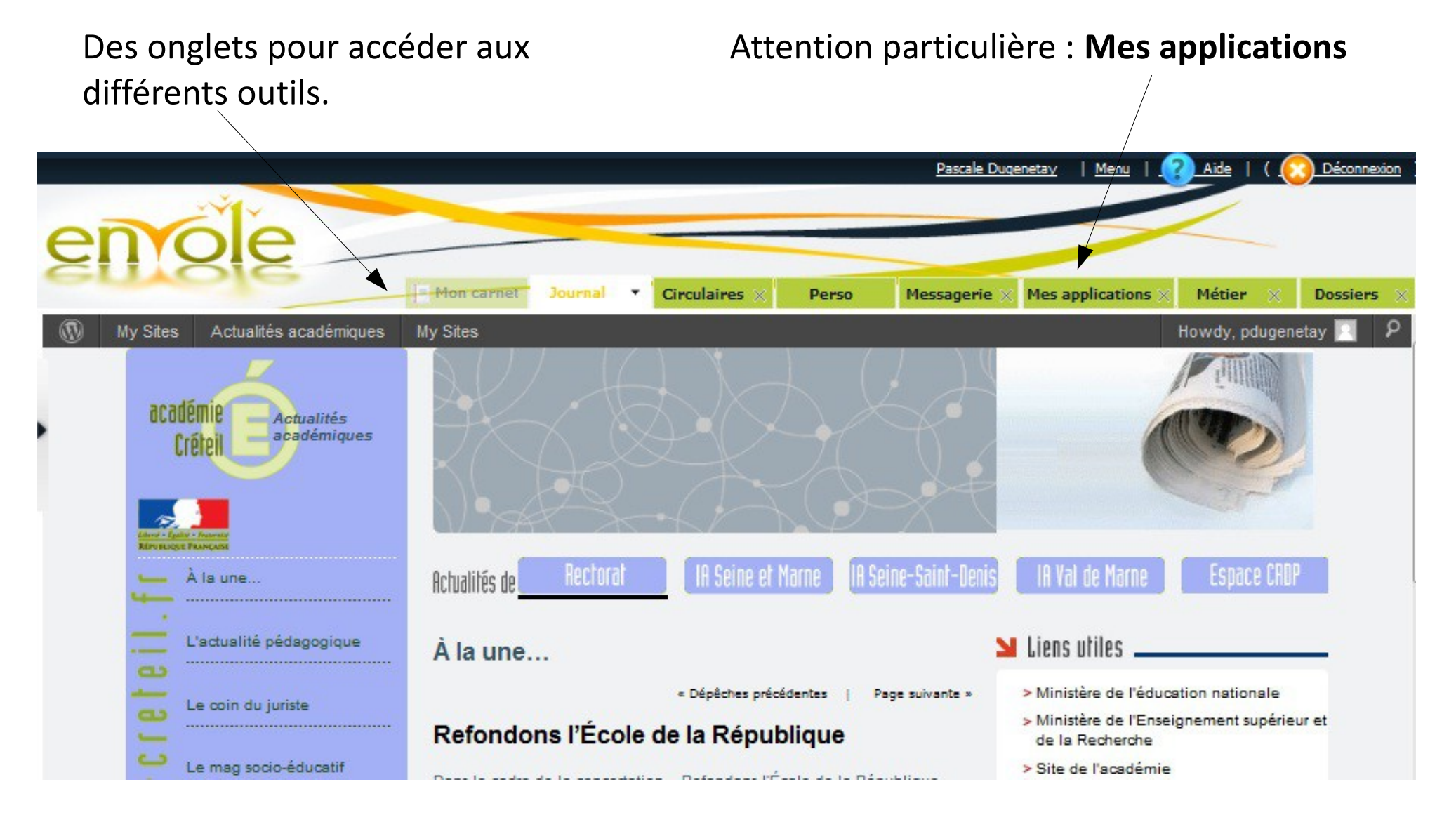

## PLATEFORME D'ASSISTANCE CECOIA

Dès que vous possédez un compte de messagerie, vous avez la possibilité de faire des demandes d'assistance, des demandes de dépannage.

**<u>Comment</u>**? Via Cecoia (onglet Applications)

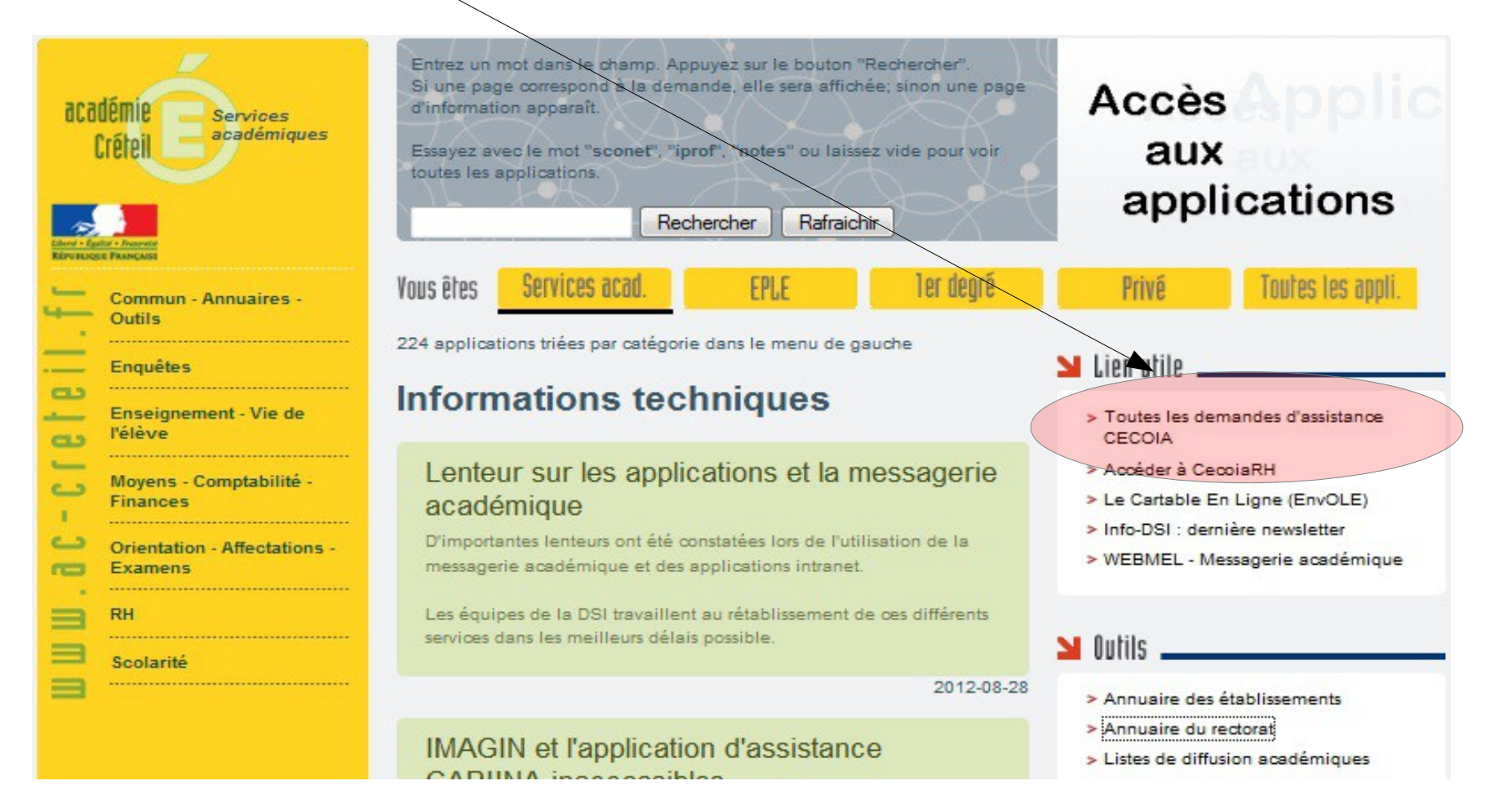

# **CONNEXION A CECOIA**

Pour se connecter à la plate-forme, il suffit de s'authentifier avec ses identifiant et mot de passe de messagerie.

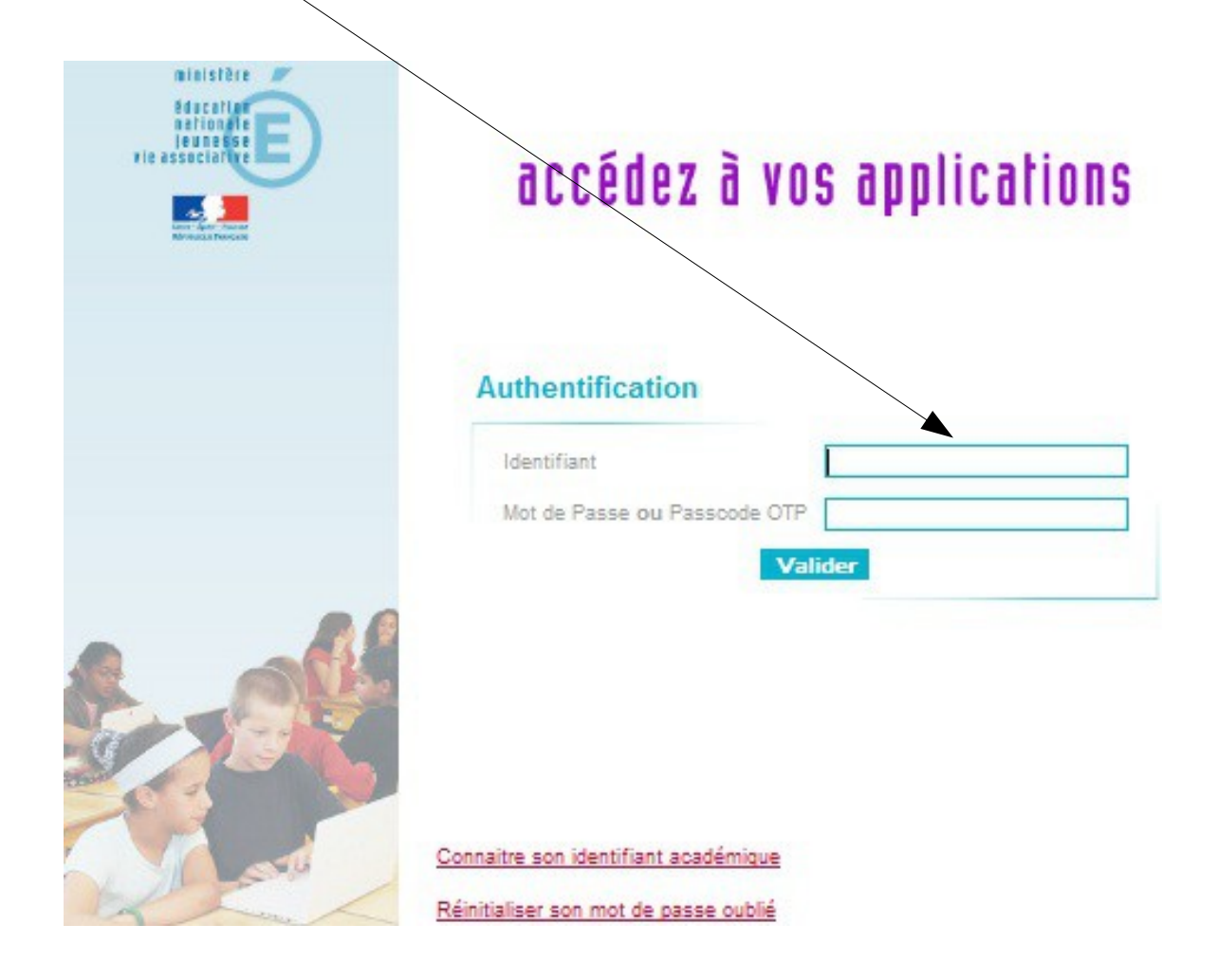

### DEMANDE ASSISTANCE

| AC_VERSAILLES_PRO                                                                | DD_50004 +                                                                                           |                                   |                                             |                  |        |               |
|----------------------------------------------------------------------------------|----------------------------------------------------------------------------------------------------|-----------------------------------|---------------------------------------------|------------------|--------|---------------|
| acadêmie<br>Versailles Entres system rete                                        | ISI                                                                                                  |                                   | Prise d'a<br>En retard: 0                   | A faire: 1       | Non at | fectées: 0    |
| Operation • Accueil                                                              |                                                                                                    |                                   | _                                           | _                | _      | • Déconnexion |
| AC-CRETEIL                                                                       | 1120829_0126                                                                                         |                                   |                                             | 8                | 8      | Actions Aucun |
| RECHERCHE GLOBALE *                                                              | Bénéficiaire<br>Téléphone -<br>Localisation<br>Entité<br>Matériel N/A<br>• Urgence <u>3 - Faible</u> | Heure courante 29/ Incident privé | 08/2012 09:58:44<br>.\.\\.<br><u>Docume</u> | ents (0) [Alt+U] |        |               |
| MON HISTORIQUE *<br>1120829_0126<br>1120704_0040<br>1120606_0186<br>1120606_0185 | Description                                                                                          | Annuler [Alt                      | +D]                                         |                  |        |               |

# **OUTIL DE MESSAGERIE** WEBMEL CONVERGENCE

Une adresse académique de type prénom.nom@ac-creteil.fr Une identification par login et mot de passe

À savoir <u>login</u>: initiale prénom suivi du nom complet (daniel dupont : ddupont) <u>Mot de passe</u> à la première connexion : NUMEN

<u>Remarque</u> : possibilité de retrouver ses identifiants de messagerie.

| <b>WEBME</b>                                                                                                    | Messagerie de l'Académie de Crét                                                                                                    |
|----------------------------------------------------------------------------------------------------|----------------------------------------------------------------------------------------------------|
|                                                                                                    | Identifiant : pdugenetay                                                                                                    |
| Aujourd'hui, notre Webmel académique se renouvelle : <ul> <li>Plus simple</li> <li>Plus ergonomique</li> <li>Carnet d'adresses intégré : personnel et académique</li> <li>Agenda partageable</li> <li>Amélioration des principales fonctionnalités</li> </ul> | Mot de passe :<br>VALIDER<br>» Réinitialiser son mot de passe oublié<br>» Changer son mot de passe<br>» Connaitre son identifiant<br>» Charte d'utilisation de la messagerie |

Un courriel habituel avec d'autres fonctionnalités :

- ➤ agendas partagés
- carnets d'adresses académiques et personnels

### Présentation de l'interface

Boutons pour avoir une vue linéaire des différents objets (agenda,

Possibilité de personnaliser les couleurs de l'outil

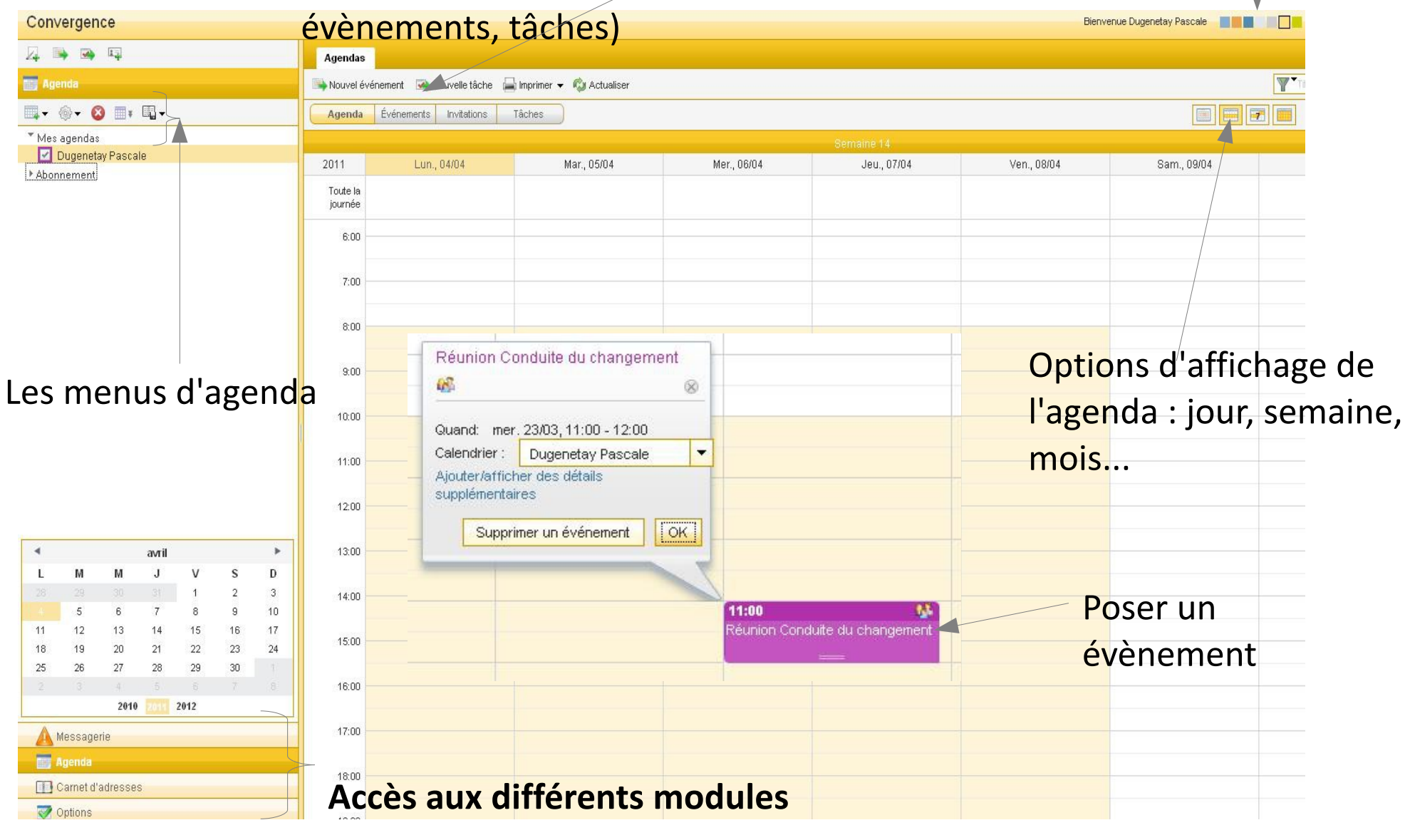

### APPLICATION GESTION DE CONGÈS FIGGO/UGO

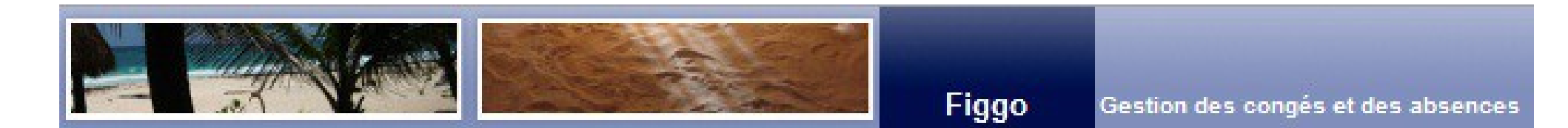

#### **Connexion** :

\* Identifiant de messagerie
\* Mot de passe (lors de la première connexion) : NUMEN

| Identifiant              | pdugenetay  |        |
|--------------------------|-------------|--------|
| Mot de pa <del>sse</del> | •••••       | Entrer |
| Mémoriser mes i          | dentifiants |        |

### RESSOURCES

Outil de messagerie Convergence : brochure en ligne (recherche sur page CECOIA) http://cecoiawiki.ac-creteil.fr/wiki/telechargement/convergence/Brochure-Convergence.pdf

#### Adresses :

Site académique : http://ac-creteil.fr

Cartable Envole : https://rectorat.ac-creteil.fr

Webmel Convergence : https://webmel.ac-creteil.fr

Cecoia : http://cecoia.ac-creteil.fr

Figgo/Ugo : http://ugo.in.ac-creteil.fr:8001/

Les supports de présentation des différents outils sont à votre disposition **dans la base de connaissances CECOIA / Infrastructures académiques/Tutoriaux bureautique**